## Excel を PDF にする方法 例

☆例①☆

[印刷]メニューを使う方法

手順1. [ファイル] を選択しクリックしてください。 手順2. [印刷] をクリックしてください。

手順3. [プリンター] をクリックし [Microsoft Print to PDF] を選択してください。

手順4. [印刷] のアイコンをクリックしてください。

手順5. 印刷結果を名前を付けて保存」でファイル名を入力し [保存] をクリックしてください。

☆例2☆

[ エクスポート ] メニューを使う方法

手順1. [ファイル] から [エクスポート] をクリックしてください。

手順2. [ PDF/XPS ドキュメントの作成 ] をクリックしてください。

手順3. ファイル名を変更して保存してください。

## ファイル名は 社名 発行年月(4桁) 請求書 .pdf

例 (㈱△△建設が 2024 年 4 月分の請求書を作成した場合

## △△建設 2404 請求書.pdf

守建設株式会社 2404